# ParisTech International Admission Program

Dossier de candidature Mai 2022

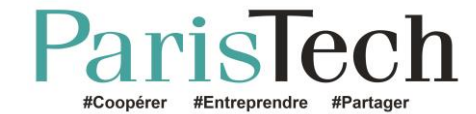

# Les étapes de la candidature

- 1. Ouvrez un dossier d'inscription
- 2. Consultez votre dossier
- 3. Complétez votre dossier
- 4. Le jury vérifie si vous êtes éligible
- 5. Vous êtes convoqué(e) au test scientifique
- 6. Vérifiez si les lettres de recommandation sont déposées
- 7. Vous êtes admissible (ou pas)
- 8. Vous êtes sélectionné(e) après l'entretien (ou pas)
- 9. Classez les écoles
- 10. Vous êtes admis(e) (ou pas)
- 11.Acceptez/Refusez l'offre de ParisTech
- 12.Contactez le président du jury ParisTech

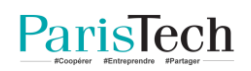

# Créez votre dossier de candidature

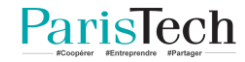

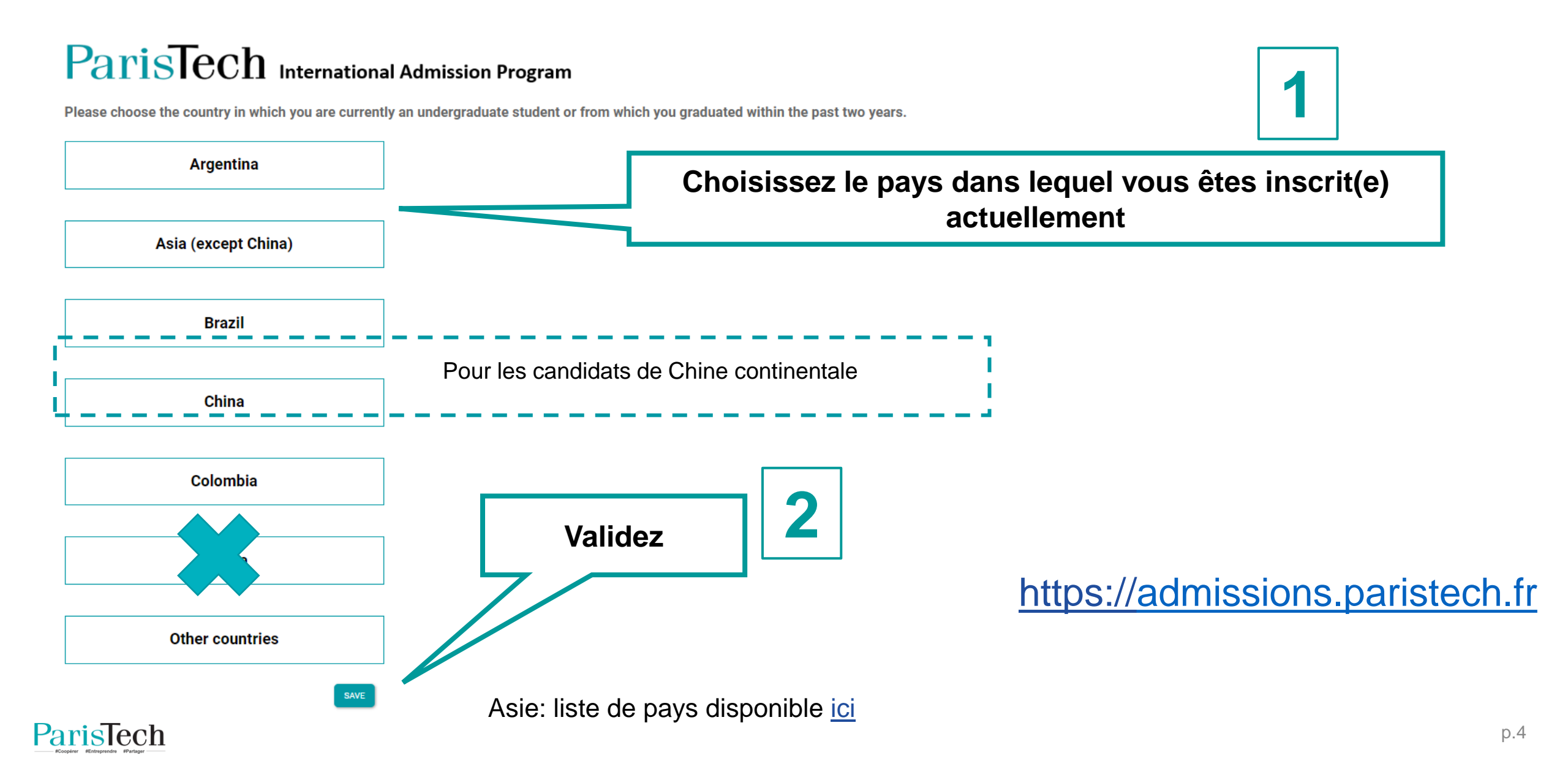

# Identification : « Asie »

# ParisTech International Admission Program

Welcome to the ParisTech International Admission Program Platform.

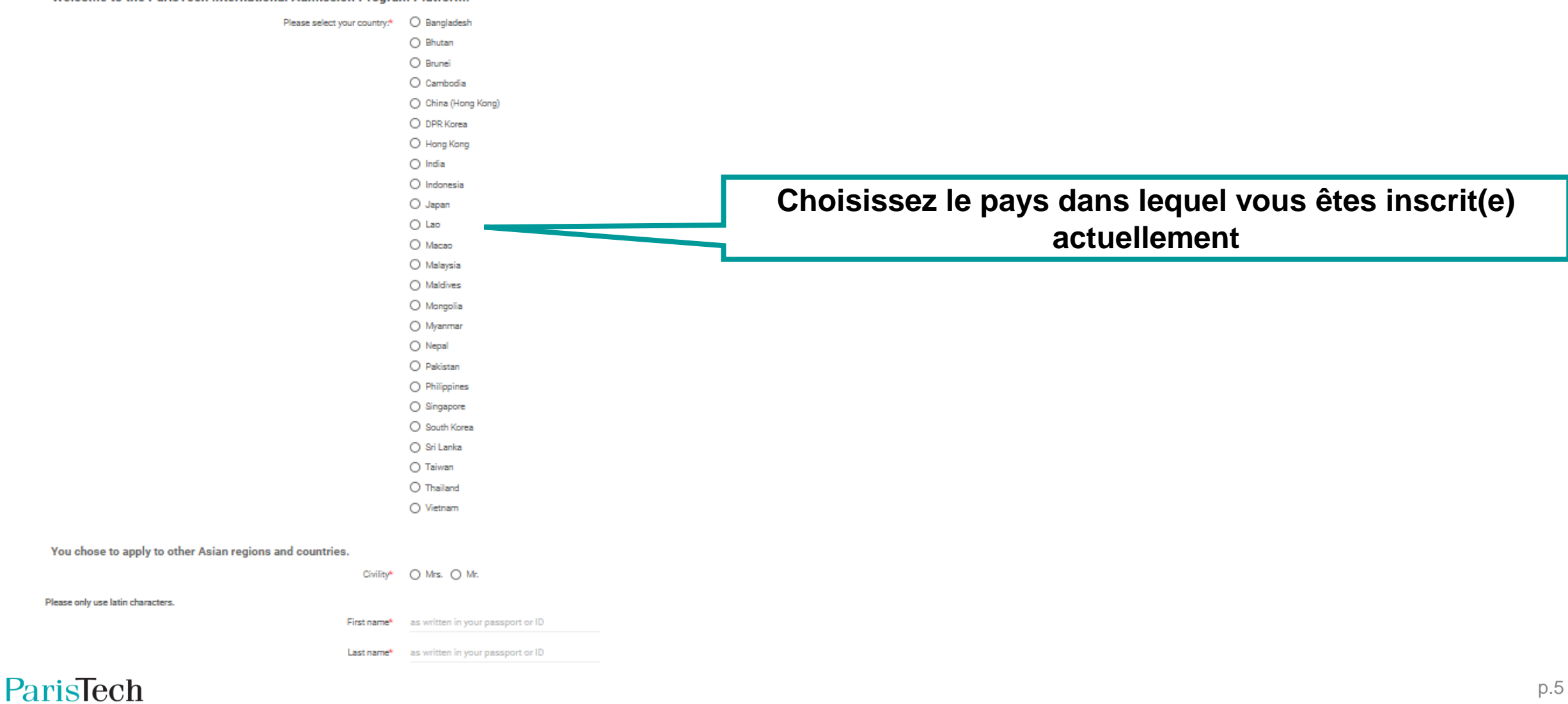

# ParisTech International Admission Program

Welcome to the ParisTech International Admission Program Platform.

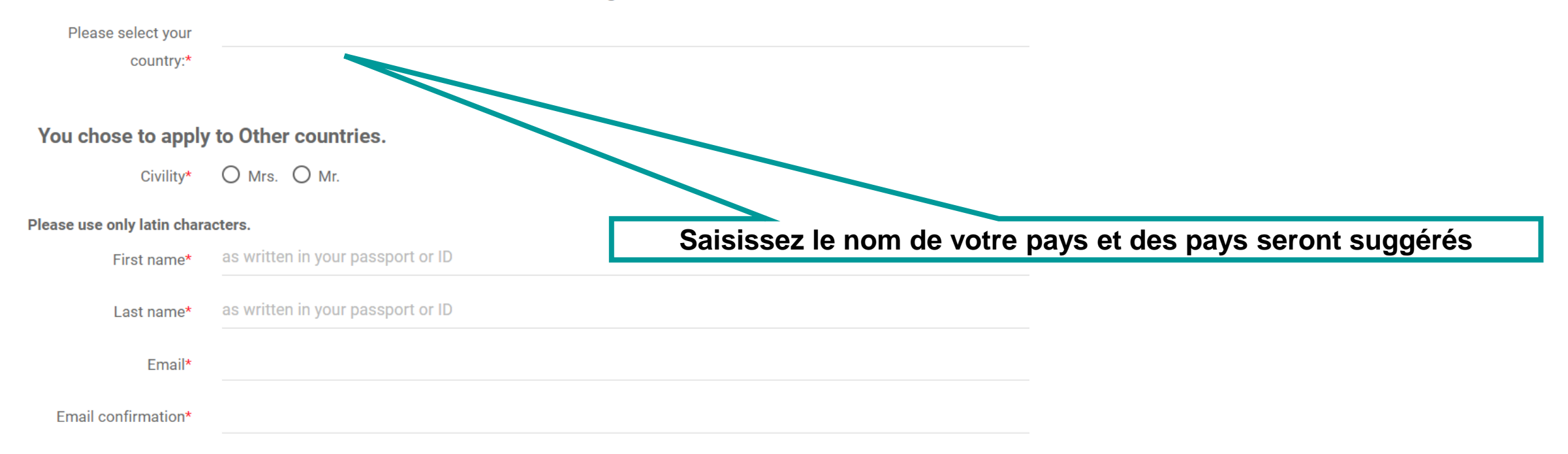

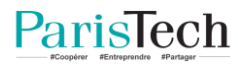

# ParisTech

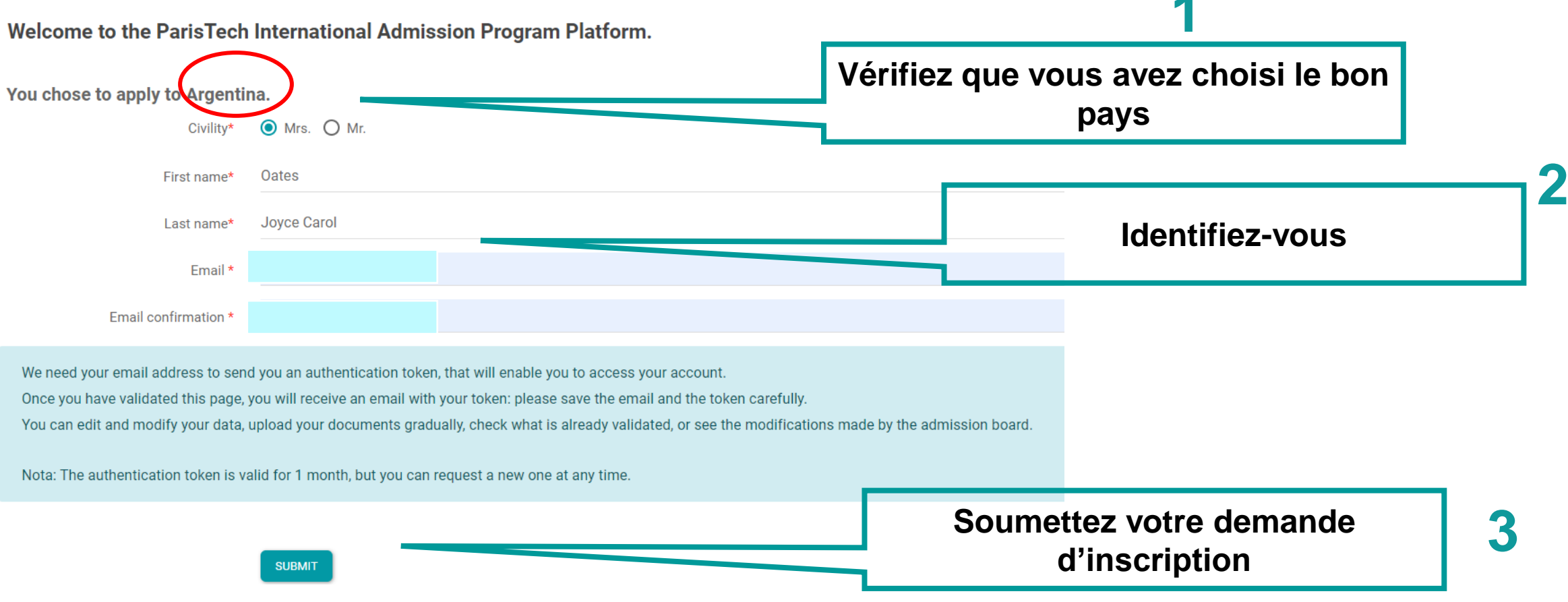

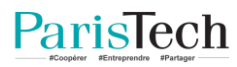

# ParisTech confirme votre pré-inscription

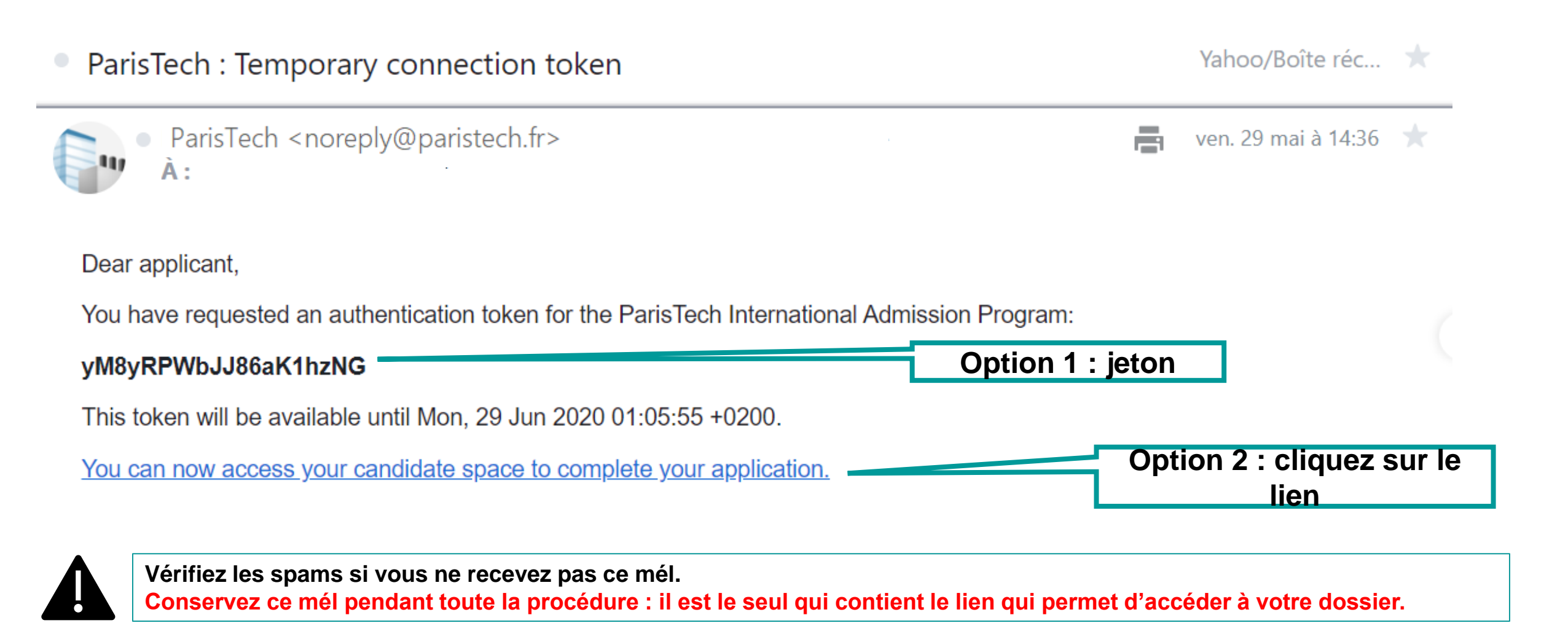

# Option 1: copiez-collez le jeton dans l'écran d'authentification

# Option 2 : cliquez sur le lien dans le mél de confirmation pour accéder directement au dossier

| your app<br>spam. | plication. Please check that your mail server did not consider it as |
|-------------------|----------------------------------------------------------------------|
|                   |                                                                      |
| E mail            |                                                                      |
| E-mail            |                                                                      |
| Code              | 8py9O3wYDf7MmUHnjgV                                                  |
|                   |                                                                      |
|                   |                                                                      |

# ParisTech International Admission Program

Log out (florence\_lelait@yahoo.fr)

| Application                                      | Steps and follow up | Contact |
|--------------------------------------------------|---------------------|---------|
| File number: 0000107                             |                     |         |
| Civility: Mrs                                    |                     |         |
| Last name: Deneuve                               |                     |         |
| First name: Catherine                            |                     |         |
| Application to: Colombia                         |                     |         |
| Submitted application:                           |                     |         |
| Submitted on the Sat, 12 Sep 2020 11:08:19 +0200 |                     |         |
|                                                  |                     |         |

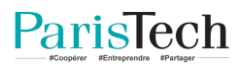

# ParisTech vous envoie votre numéro de dossier

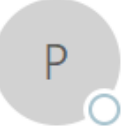

### ParisTech <noreply@paristech.fr>

Your online application to the international admission program of ParisTech

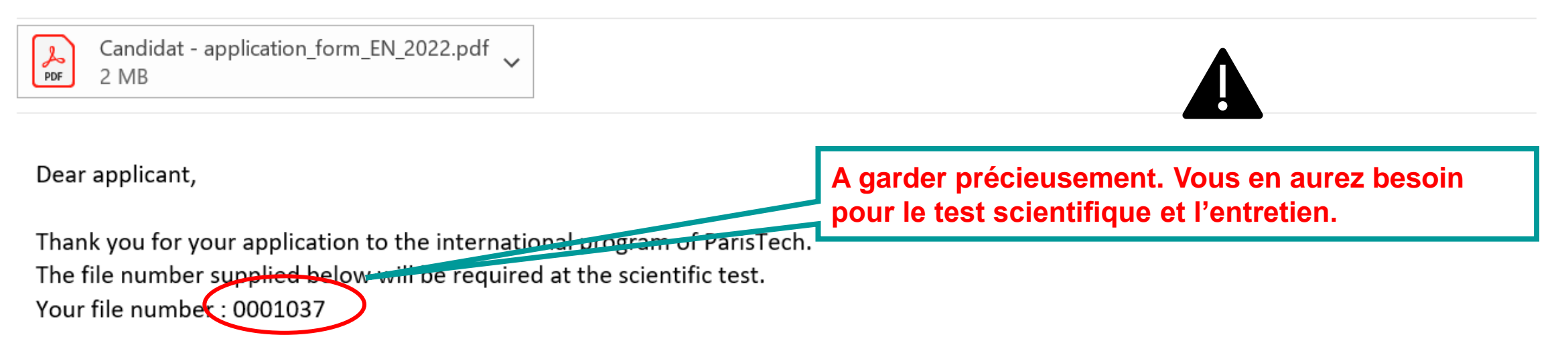

Please consult the attached file to fulfill the application form and upload all the required application documents by the receipt deadline.

Best regards ParisTech Admission Board

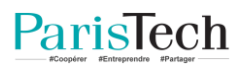

# **Consultez votre dossier**

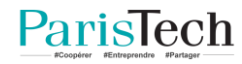

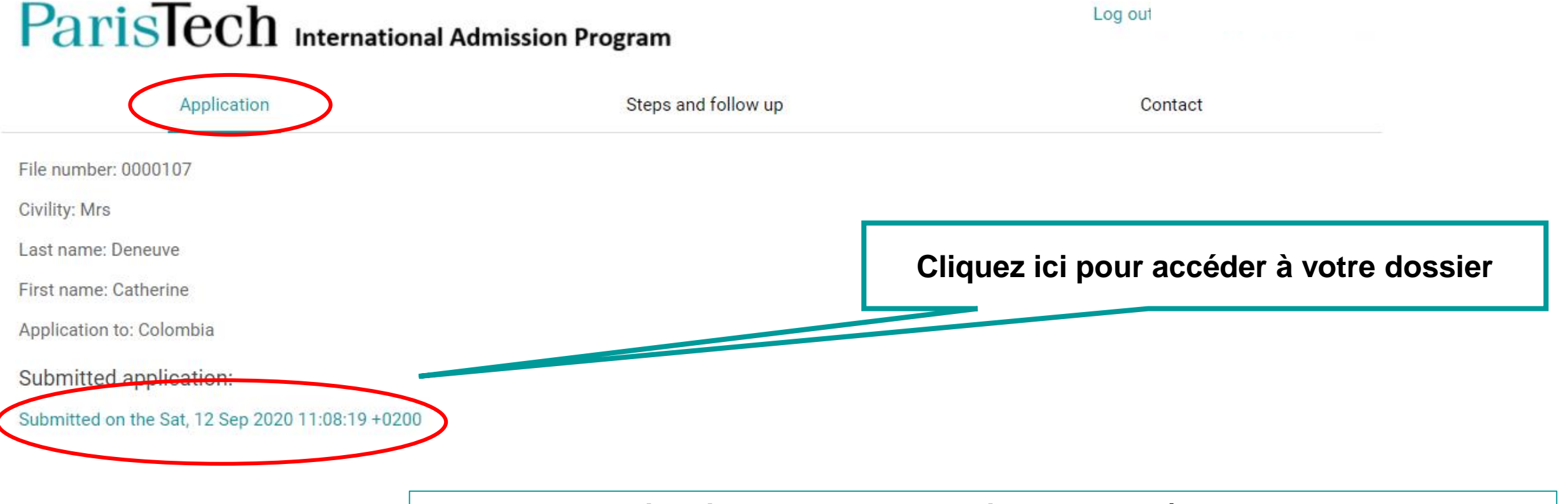

Vous pouvez accéder à votre dossier jusqu'à la date de clôture de candidature.

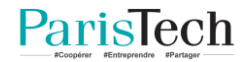

# Consultez l'état d'avancement de votre candidature

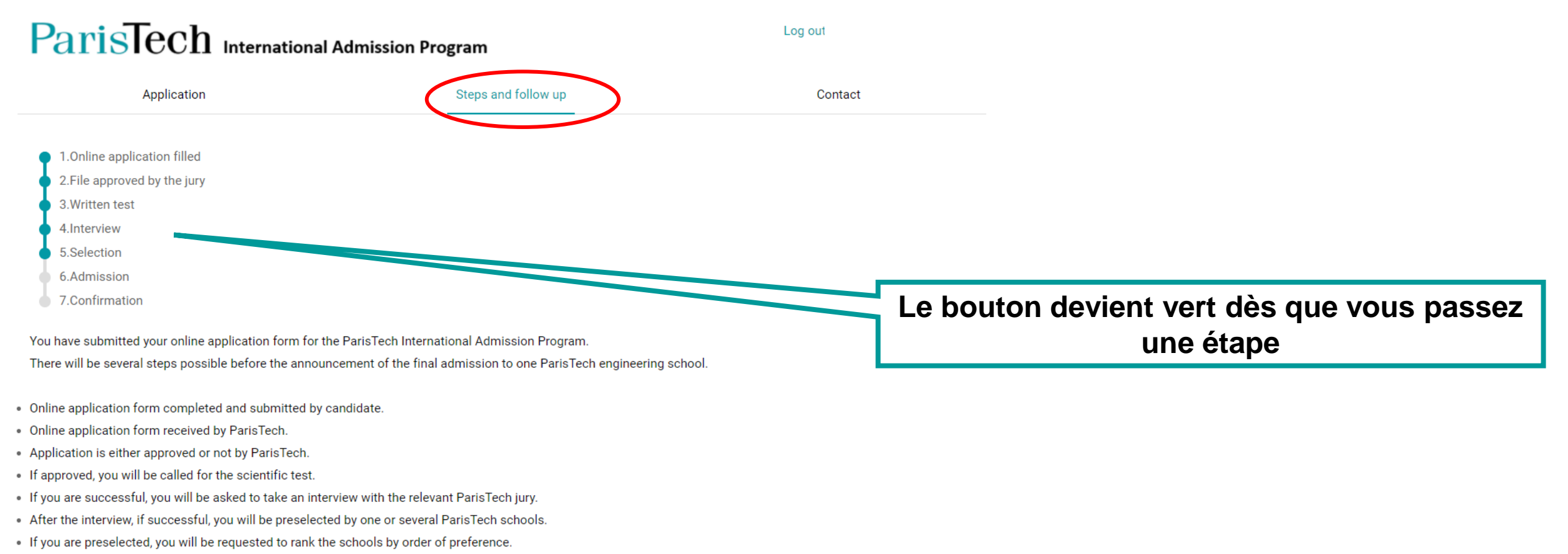

- The jury will then decide if you are admitted or not, and in which school you are admitted.
- You will then have 7 days to either accept or refuse the offer.

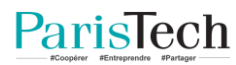

# **Complétez votre dossier**

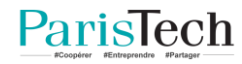

# Informations personnelles

# ParisTech International Admission Program

#### Personal information

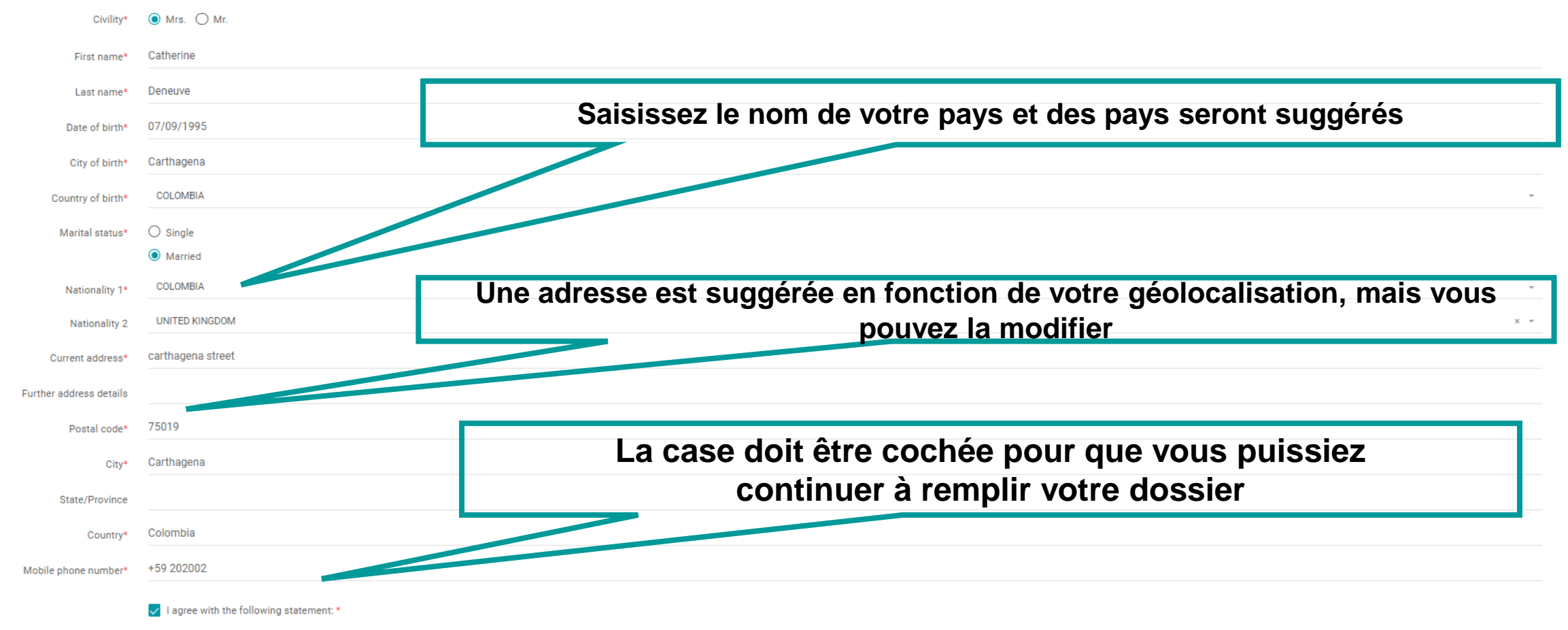

The information requested in this form is mandatory, and will be subjected to data processing for the purpose of your application. The recipient of the data is the Academic office. In compliance with French Data Protection Act no. 78-17 of 6 January 1978, as later amended, you have the right to access, modify, rectify and delete your individual data available online.

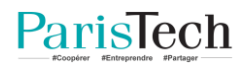

# Current degree

#### Current degree

| Expected year/month of graduation*                |                                                                          |
|---------------------------------------------------|--------------------------------------------------------------------------|
| Name of graduation university*                    |                                                                          |
| Name of graduation university                     | If your university is not listed above, please write down its name here. |
| Faculty or department*                            |                                                                          |
| Degree currently pursued*                         | Bachelor of Science                                                      |
|                                                   | O Bachelor of Engineering                                                |
|                                                   | O Bachelor                                                               |
|                                                   | O Master of Science                                                      |
|                                                   | O Master of Engineering                                                  |
|                                                   | O Master                                                                 |
|                                                   | O Other :                                                                |
| Number of semesters completed (by the time of the | No value                                                                 |
| application deadline)*                            |                                                                          |
| Please indicate the field - current degree*       | No value                                                                 |
| Major*                                            |                                                                          |
| Current year - list of main subjects studied*     |                                                                          |
| Online Test                                       |                                                                          |

| I certify that I will have an appropriate internet connection for the online test and the interview(s). I certify on my honor that I will not use any material, nor communicate with someone else during the online test.\*

SAVE AS DRAFT

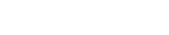

NEXT

# Studies at home university - RANKINGS

#### Studies at home university

| Rankings                                                               |     |       |           |
|------------------------------------------------------------------------|-----|-------|-----------|
| Overall GPA for the last three years $^{\star}$                        | 95  | / 100 | None      |
| Overall ranking / students in faculty or                               | 1   | / 200 | None      |
| department for the last three years *                                  |     |       |           |
| Overall ranking / students in speciality for the<br>last three vears * | 1   | / 200 | None None |
|                                                                        |     |       |           |
| Year 3 Overall GPA *                                                   | 90  | / 100 | None      |
| Year 3 ranking / students in faculty or                                | 2   | / 250 | None      |
| department *                                                           |     |       |           |
| Year 3 ranking / students in speciality *                              | 1   | / 250 | None None |
|                                                                        |     |       |           |
| Year 2 Overall GPA *                                                   | 98  | / 100 | None None |
| Year 2 ranking / students in faculty or                                | 2   | / 300 | None None |
| department *                                                           |     |       | _         |
| Year 2 ranking / students in speciality *                              | 3   | / 300 | None None |
| Versil Oversil ODA *                                                   | 100 | (100  |           |
| Year T Overall GPA *                                                   | 100 | 7100  |           |
| Year 1 ranking / students in faculty or<br>department *                | 1   | / 450 | None None |
| Voar 1 ranking / students in speciality *                              | 1   | / 450 |           |
| real franking / students in speciality "                               |     | 1 100 |           |

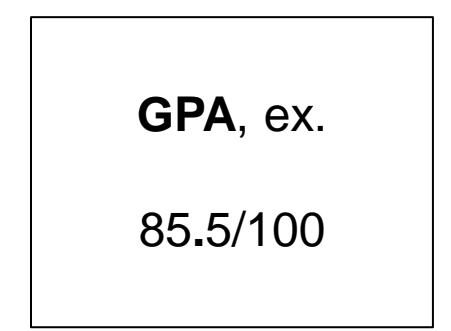

# Studies at home university – award & National/University admission

| Award                                                          |                                         |   |        |
|----------------------------------------------------------------|-----------------------------------------|---|--------|
| Award                                                          | award deneuve                           |   |        |
| National / University a                                        | dmission                                |   |        |
| Have you passed the<br>national university<br>entrance exam? * | <ul><li>Yes</li><li>No</li></ul>        |   |        |
| Date                                                           |                                         |   |        |
| Institution where you<br>passed your examination               |                                         |   |        |
| Ranking *                                                      | My own ranking / Number of participants |   |        |
|                                                                |                                         | / | ✓ None |
| Score *                                                        | Your total score / Maximum score        |   |        |
|                                                                |                                         | / | None   |

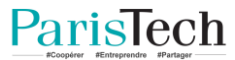

# Scientific project / hobbies ...

| Scientific project                                                                                               |                                                                                        |
|----------------------------------------------------------------------------------------------------|----------------------------------------------------------------------------------------|
| Number of months                                                                                                 |                                                                                        |
| Please briefly describe your Scientific project<br>(role, date, missions you were assigned and you<br>completed) |                                                                                        |
| Hobbies and extra curricular activities                                                                          |                                                                                        |
| Hobbies and extra curricular activities                                                                          |                                                                                        |
| Additional information                                                                                           |                                                                                        |
| Additional information                                                                                           | Add any other information you would like the Jury to know to evaluate your application |
|                                                                                                    |                                                                                        |
|                                                                                                    |                                                                                        |

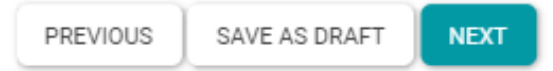

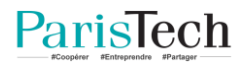

# Foreign languages

ParisTech

| Foreign languages                   |                                                                                            |  |  |  |
|-------------------------------------|--------------------------------------------------------------------------------------------|--|--|--|
| Consult here the levels of language |                                                                                            |  |  |  |
| English level *                     | 🔘 C2 - Mastery Level                                                                       |  |  |  |
|                                     | 🔘 C1 - Autonomous Level : for a regular use in different contexts of reasonable difficulty |  |  |  |
|                                     | B2 - Advanced or Independant Level                                                         |  |  |  |
|                                     | O B1 - Threshold Level                                                                     |  |  |  |
|                                     | 🔿 A2 - Intermediary Level                                                                  |  |  |  |
|                                     | O A1 - Discovery or Introductory Level                                                     |  |  |  |
| English test                        | () TOEFL                                                                                   |  |  |  |
|                                     | () IELTS                                                                                   |  |  |  |
|                                     | O TOEIC                                                                                    |  |  |  |
|                                     | O Cambridge Certificate                                                                    |  |  |  |
| English test score                  |                                                                                            |  |  |  |
| French level *                      | O C2 - Mastery Level                                                                       |  |  |  |
|                                     | O C1 - Autonomous Level : for a regular use in different contexts of reasonable difficulty |  |  |  |
|                                     | B2 - Advanced or Independant Level                                                         |  |  |  |
|                                     | O B1 - Threshold Level                                                                     |  |  |  |
|                                     | 🔿 A2 - Intermediary Level                                                                  |  |  |  |
|                                     | O A1 - Discovery or Introductory Level                                                     |  |  |  |
|                                     | 🔿 I do not know any French                                                                 |  |  |  |
| French test                         | O TCF/TEF                                                                                  |  |  |  |
|                                     | O delf/dalf                                                                                |  |  |  |
| French Test score                   |                                                                                            |  |  |  |
|                                     |                                                                                            |  |  |  |
| Language 3                          |                                                                                            |  |  |  |
| Level                               |                                                                                            |  |  |  |
| Language 4                          |                                                                                            |  |  |  |
| Language 4                          |                                                                                            |  |  |  |
| Level                               |                                                                                            |  |  |  |

Si vous parlez déjà français, vous devez aussi parler anglais.

L'anglais sera testé lors de l'interview.

p.20

# Domains & schools of interest at ParisTech

### Domains & Schools of interest at ParisTech

#### Domain of interest

ParisTech

| Dom                          | 1 * Please choose at least one domain                                       |
|------------------------------|-----------------------------------------------------------------------------|
|                              |                                                                             |
|                              |                                                                             |
| Do                           | in 2                                                                        |
| Do                           | in 3                                                                        |
| Schools of interest          |                                                                             |
| Schools of interest (more th | one                                                                         |
| choice pos                   | e) *                                                                        |
| D.A.A.                       | eiveus chaisisser isi seulement une su deux áseles, les áseles de DerisTech |
| Wer                          | examineront votre candidature.                                              |
|                              |                                                                             |

Pour rappel : L'École des Ponts ParisTech ne participe pas à ce processus au Brésil. Dans ce cas, contactez la direction des relations internationales de votre université.

#### Recommendation letters

Please note your referrals will be automatically contacted as soon as you submit your application. The automatical email will be sent only in your first submission of application.

| -                                           |                             | Chaque recommandant                            |
|---------------------------------------------|-----------------------------|------------------------------------------------|
| Please provide contact information for your | first referee               | recevra un mél l'invitant                      |
| Civility *                                  | No value                    | déposer sa lettre sur un                       |
| First name *                                |                             | dès que vous aurez<br>« soumis » votre dossier |
| Last name *                                 |                             | recevra trois méls de                          |
| Email *                                     |                             | relance.<br>Vous recevrez un mél de            |
| Email confirmation *                        |                             | confirmation lorsque la                        |
| Please provide contact information for your | second referee.             | lettre de recommandatio                        |
| Civility *                                  | No value                    |                                                |
| First name *                                |                             |                                                |
| Last name *                                 |                             | Si vous modi                                   |
| Email *                                     |                             | après la soumission                            |
| Email confirmation *                        |                             | votre dossier, inform                          |
|                                             |                             | président du jury.                             |
|                                             | PREVIOUS SAVE AS DRAFT NEXT | L                                              |

ParisTech

recevra un mél l'invitant à déposer sa lettre sur un site dès que vous aurez « soumis » votre dossier. Il recevra trois méls de relance. Vous recevrez un mél de confirmation lorsque la lettre de recommandation sera déposée.

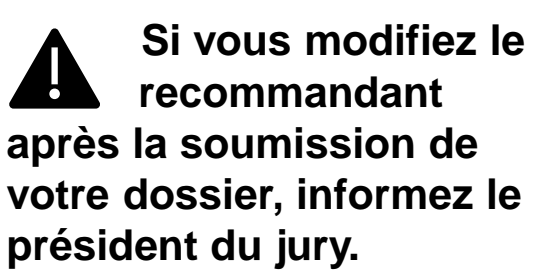

#### Funding

This information will help us prepare your arrival in France. It is not, by any means, a selection criterion.

| How do you plan to financially support your stay in France?   |                                                                        |  |  |
|---------------------------------------------------------------|------------------------------------------------------------------------|--|--|
|                                                               | <ul> <li>Own/Family</li> <li>Scholarship from my government</li> </ul> |  |  |
|                                                               | Scholarship from a business                                            |  |  |
| Other                                                         |                                                                        |  |  |
| Do you need to apply to a fellows                             | hip?                                                                   |  |  |
| Do you need to apply for a fellowship ?                       | No value                                                               |  |  |
| Which one?                                                    |                                                                        |  |  |
| Please indicate your current funding sources for your studies |                                                                        |  |  |
| Current situation                                             | Own/Family                                                             |  |  |
|                                                               | Scholarship from my government                                         |  |  |
|                                                               | Scholarship from a business                                            |  |  |
| Other                                                         |                                                                        |  |  |
| Situation                                                     | O Student                                                              |  |  |
|                                                               | O Employee                                                             |  |  |
|                                                               | O Independant                                                          |  |  |
|                                                               | O Jobseeker                                                            |  |  |
|                                                               | O Other                                                                |  |  |

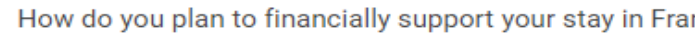

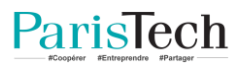

Life experience Do you have any experience living without your family ? Please precise. Do you have any overseas experience (studies, trips) ? Please precise.

٠

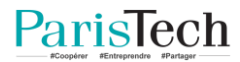

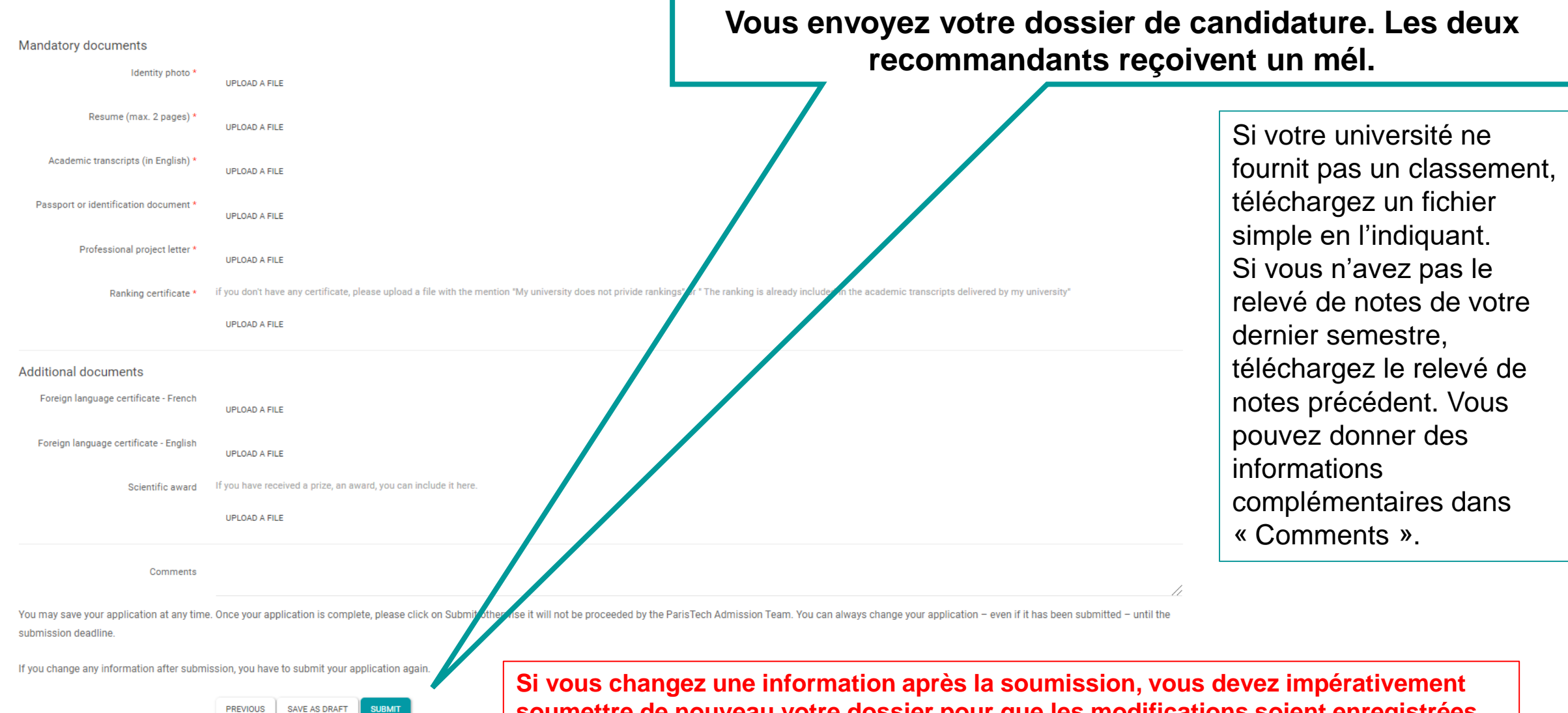

ParisTech

Si vous changez une information après la soumission, vous devez impérativement soumettre de nouveau votre dossier pour que les modifications soient enregistrées (n'utilisez pas « Save as a draft » si vous avez déjà soumis votre dossier).

#### Jusqu'à la date de clôture des candidatures : 21/9/2022

Log out

# ParisTech International Admission Program

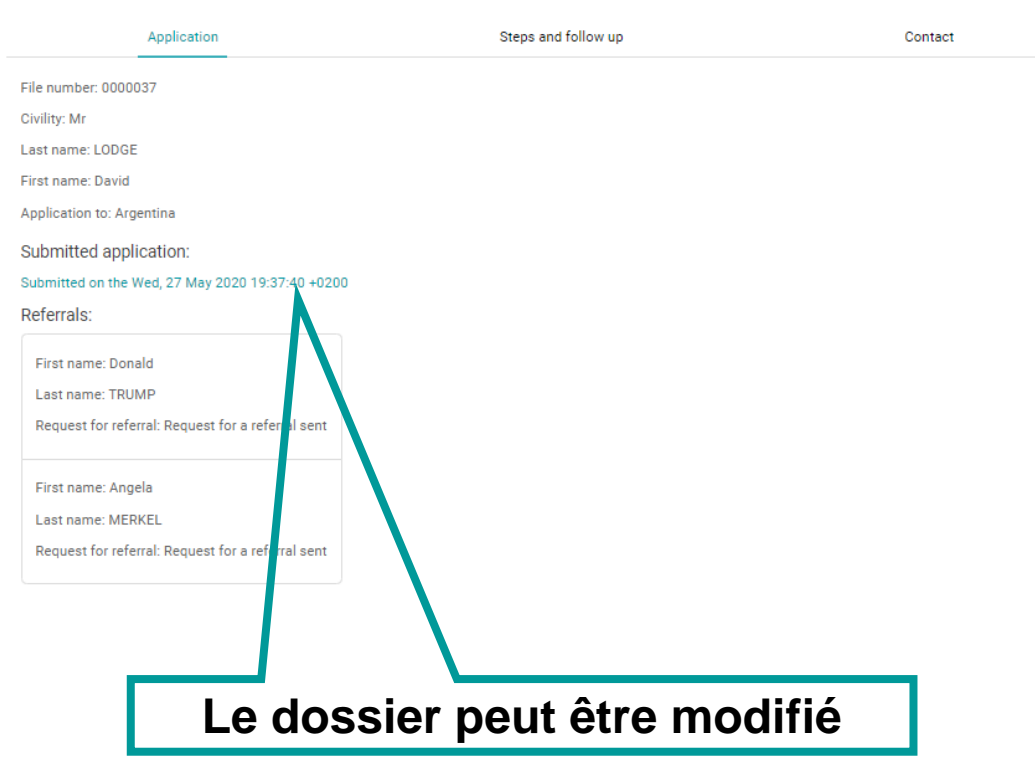

# Après le 21/9

# ParisTech International Admission Program

|         | Application                                                                                      | Steps and follow up |
|---------|--------------------------------------------------------------------------------------------------|---------------------|
|         | File number: 0000107                                                                             |                     |
|         | Civility: Mrs                                                                                    |                     |
|         | Last name: Deneuve                                                                               |                     |
|         | First name: Catherine                                                                            |                     |
|         | Application to: Colombia                                                                         |                     |
|         | Submitted application:                                                                           |                     |
|         | Submitted on the Sat, 12 Sep 2020 11:08:19 +0200                                                 |                     |
|         | Referrals:                                                                                       |                     |
|         | First name: François<br>Last name: TRUFFAUT<br>Request for referral: Request for a referral sent |                     |
|         | First name: Claude<br>Last name: SAUTET<br>Request for referral: Request for a referral sent     |                     |
| dossier | ne peut plus être modif                                                                          | ié                  |

Le

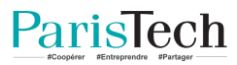

# ParisTech confirme la soumission de votre dossier

Your application - ParisTech Admission Program

Yahoo/Boîte réc... 🔺

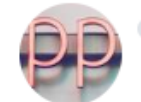

ParisTech <noreply@paristech.fr>

📑 🔹 dim. 2 août à 21:38 🚽

Dear applicant,

You have submitted your online application form for the ParisTech International Admission Program.

There will be several steps before the announcement of the final admission to one ParisTech engineering school:

- Online application form completed and submitted by candidate.
- · Online application form received by ParisTech.
- Application is either approved or not by ParisTech.
- If approved, you will be called for the scientific test.
- If you are successful, you will be asked to take an interview with the relevant ParisTech jury.
- After the interview, if successful, you will be preselected by one or several ParisTech schools.
- If you are preselected, you will be requested to rank the schools by order of preference.
- The jury will then decide if you are admitted or not, and in which school you are admitted.
- You will then have 7 days to either accept or refuse the offer.

You can now access your candidate space to follow your application's progress.

Best regards

ParisTech Admission Board

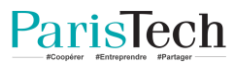

# Le jury vérifie que vous êtes éligible

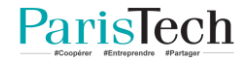

# Mél envoyé au candidat éligible

# PI ParisTech <noreply@paristech.fr>

Your application - ParisTech

#### Dear applicant,

We are glad to inform you that, according to the decision taken by the ParisTech Admission Board, you are qualified to sit the online test of the admission program to ParisTech engineering schools.

Depending on your results to the online test, the ParisTech Admission Board may or may not select you to attend the interview. All information about the schedule of the interviews will be specified at a later date.

Best regards

ParisTech Admission Board

#### Dans votre dossier

Log out (

Contact

# Application Steps and follow up

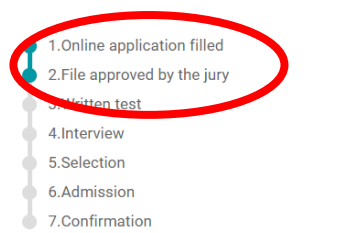

You have submitted your online application form for the ParisTech International Admission Program. There will be several steps possible before the announcement of the final admission to one ParisTech engineering school.

· Online application form completed and submitted by candidate.

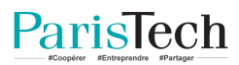

# Mél envoyé au candidat inéligible

Your application - ParisTech > Boîte de réception ×

ParisTech <noreply@paristech.fr>

Dear applicant,

After careful examination of your application, we are sorry to inform you that the jury decided to stop your admission procedure at this stage:

You already hold a master degree.

We thank you again for your interest, and wish you every success in your future studies!

Best regards

ParisTech Admission Board

#### Why are you ineligible?

Your application file is not completed

Your profile does not match with the programme (science & engineering)

You already hold a master degree

Your records do not meet the excellence criteria required for the program

Your application do not meet the cutting level set by the ensemble of the other candidates

Your university is not partner of ParisTech

# Votre dossier est inchangé

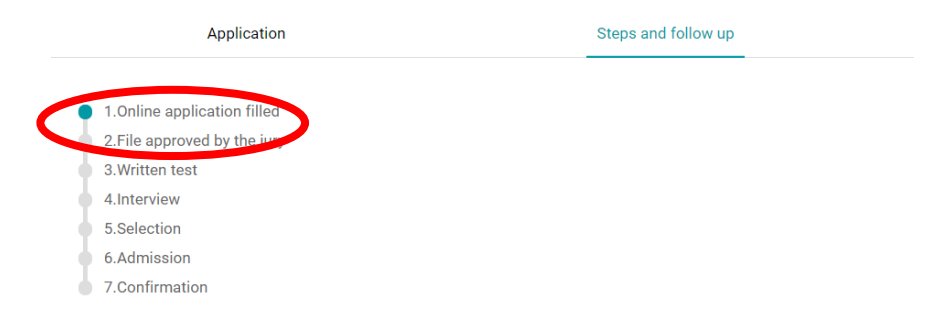

You have submitted your online application form for the ParisTech International Admission Program. There will be several steps possible before the announcement of the final admission to one ParisTech engineering school.

- · Online application form completed and submitted by candidate.
- Online application form received by ParisTech.
- Application is either approved or not by ParisTech.
- If approved, you will be called for the scientific test.
- If you are successful, you will be asked to take an interview with the relevant ParisTech jury.
- After the interview, if successful, you will be preselected by one or several ParisTech schools.
- If you are preselected, you will be requested to rank the schools by order of preference.
- The jury will then decide if you are admitted or not, and in which school you are admitted.
- You will then have 7 days to either accept or refuse the offer.

# Vous êtes convoqué(e) au test scientifique

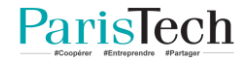

PI

lun. 03/08/2020 08:25 ParisTech <noreply@paristech.fr> Your application - ParisTech International Admission Program

Dear applicant,

We are glad to inform you that, according to the decision taken by the ParisTech Admission Board, you are qualified to sit the scientific test of the admission program to ParisTech engineering schools.

The scientific test will be held online.

You are required to be connected 15 minutes before the beginning of the test, and to show your passport and/or ID. You need your file number.

This information is also available on the following webpage: <u>https://www.paristech.fr/en/international/latin-america/colombia-admission-programme</u>

Depending on your results to the scientific test, the ParisTech Admission Board may or may not select you to attend the interview.

All information about the schedule of the interviews will be specified at a later date.

Best regards, ParisTech Admission Board

# Test en ligne le 30 septembre 2022

Consultez le site studywithus pour connaître l'horaire exact

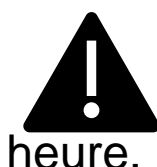

Test blanc le 28 septembre à la même

Testez votre connexion et l'accès à la plate-forme Moodle. Testez quelques questions scientifiques.

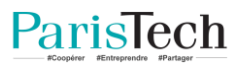

# Votre dossier indique la convocation

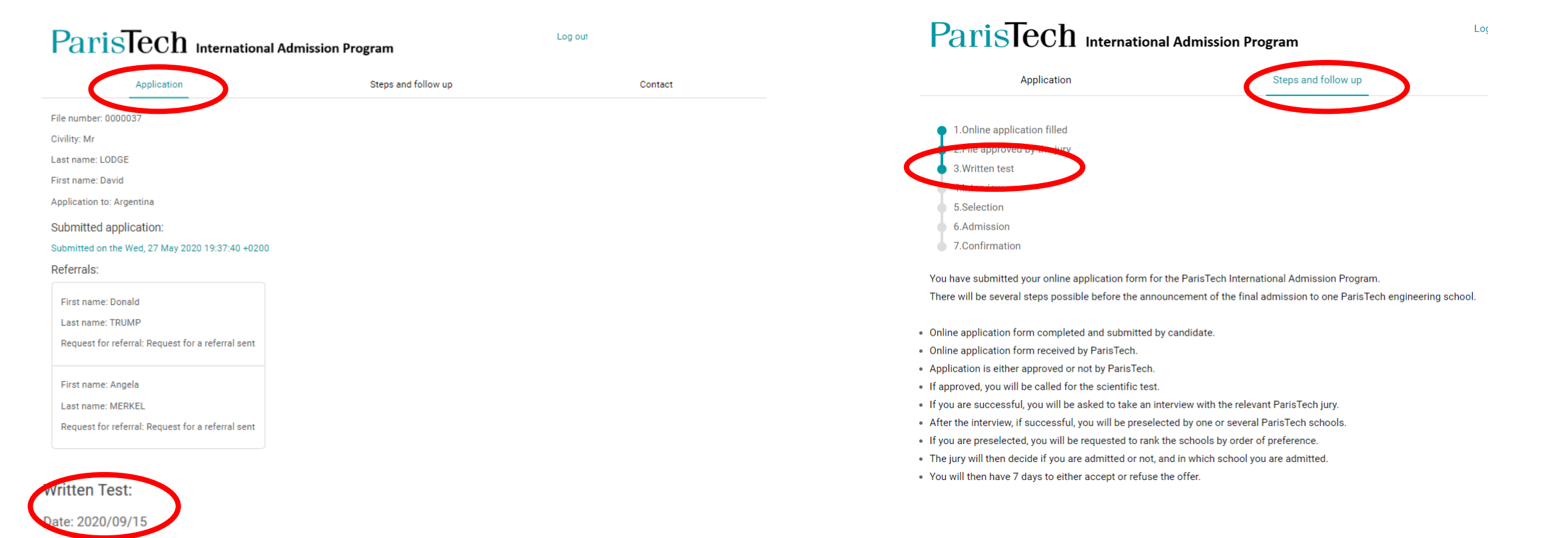

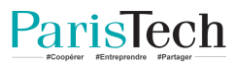

# Vérifiez si les lettres de recommandation sont déposées

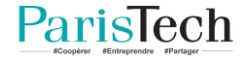

# Lettre de recommandation : mél de confirmation

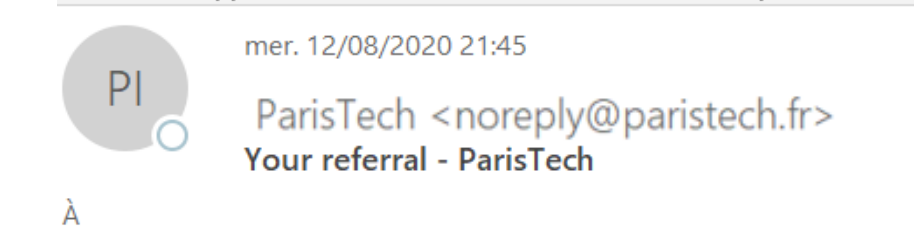

Dear applicant,

For your information, Prof Martin Scorsese has just uploaded his/her referral for you.

Best regards

ParisTech Admission Board

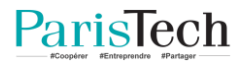

# Le dépôt est confirmé dans le dossier du candidat

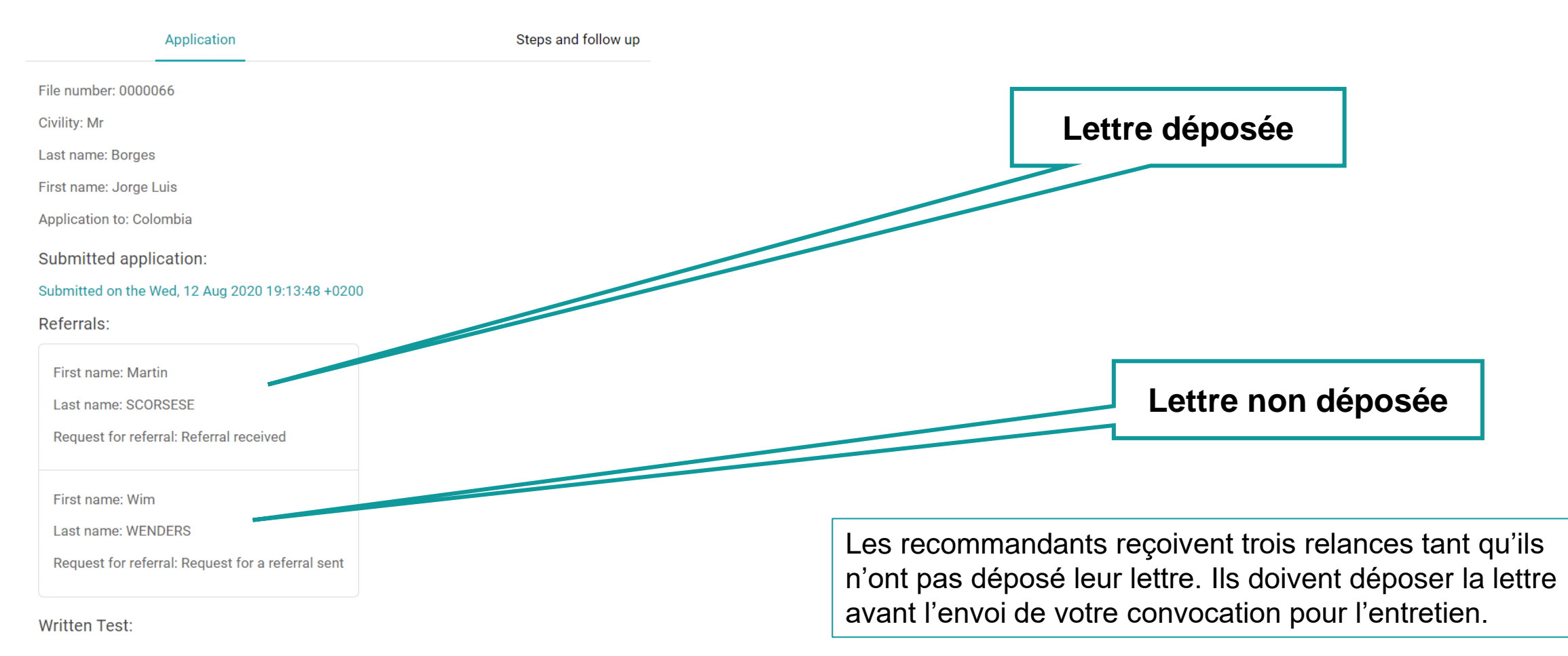

Interview:

ParisTech

# Vous êtes admissible (ou pas)

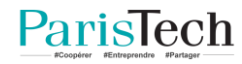

# Vous êtes admissible

ParisTech

# Invitation à l'entretien

|                                                                                              |                                           | ParisTech International Admission Program                                         |                                                                     |
|----------------------------------------------------------------------------------------------|-------------------------------------------|-----------------------------------------------------------------------------------|---------------------------------------------------------------------|
| <ul> <li>Your application - ParisTech</li> </ul>                                             | Yahoo/Boîte réc 📩                         | Application                                                                       | Steps and follow up                                                 |
| ParisTech <noreply@paristech.fr></noreply@paristech.fr>                                      | lun. 28 sept. à 17:53 🖈                   | <ul><li>1.Online application filled</li><li>2.File approved by the jury</li></ul> |                                                                     |
| Dear applicant,                                                                              |                                           | • 3.Written test                                                                  |                                                                     |
| We are glad to inform you that you have been selected for an interview with the Admissio     | n Board of ParisTech Engineering Schools. | 4.Interview                                                                       |                                                                     |
| The interview will take place online (http://zzz.com) at 10:15 - 11:00 Paris time on 29/01/1 | 970.                                      | 6.Admission                                                                       |                                                                     |
| You will be required to show your passport or your ID card at the beginning of the intervie  | w and to mention your file number.        | 7.Confirmation                                                                    |                                                                     |
|                                                                                              |                                           | You have submitted your online application form for t                             | he ParisTech International Admission Program.                       |
| we wish you good luck with the interview!                                                    |                                           | There will be several steps possible before the annou                             | ncement of the final admission to one ParisTech engineering school. |
| Best regards                                                                                 |                                           | Online application form completed and submitted by                                | candidate                                                           |
| ParisTech Admission Board                                                                    |                                           | Online application form received by ParisTech.                                    |                                                                     |
|                                                                                              |                                           | <ul> <li>Application is either approved or not by ParisTech.</li> </ul>           |                                                                     |
|                                                                                              |                                           | <ul> <li>If approved, you will be called for the scientific test.</li> </ul>      |                                                                     |

Dans votre dossier

• If you are successful, you will be asked to take an interview with the relevant ParisTech jury. • After the interview, if successful, you will be preselected by one or several ParisTech schools. • If you are preselected, you will be requested to rank the schools by order of preference. • The jury will then decide if you are admitted or not, and in which school you are admitted.

• You will then have 7 days to either accept or refuse the offer.

# Mél envoyé au candidat après le test scientifique

#### mer. 12/08/2020 21:29

F ParisTech <noreply@paristech.fr> Your admission - ParisTech International Admission Program

Dear applicant,

After careful examination of your application and the scientific test results, we are sorry to inform you that the jury decided to stop your admission procedure at this stage

You didn't attend the scientific test.

We thank you again for your interest and wish you every success in your future studies.

Best regards

ParisTech Admission Board

#### Why are you not invited to the interview?

You didn't attend the scientific test

Your results were insufficient

# Application Steps and follow up 1.Online application filled . 2.File approved by the jury . 3.Written test . 4.Interview . 5.Selection . 6.Admission

Votre dossier reste inchangé

You have submitted your online application form for the ParisTech International Admission Program. There will be several steps possible before the announcement of the final admission to one ParisTech engineering school.

- · Online application form completed and submitted by candidate.
- · Online application form received by ParisTech.

7.Confirmation

- · Application is either approved or not by ParisTech.
- · If approved, you will be called for the scientific test.
- If you are successful, you will be asked to take an interview with the relevant ParisTech jury.
- · After the interview, if successful, you will be preselected by one or several ParisTech schools.
- If you are preselected, you will be requested to rank the schools by order of preference.
- The jury will then decide if you are admitted or not, and in which school you are admitted.
- You will then have 7 days to either accept or refuse the offer.

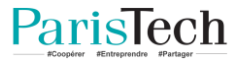

# Vous êtes sélectionné(e) après l'entretien (ou pas)

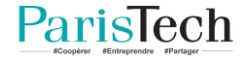

# Mél envoyé au candidat retenu

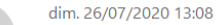

ParisTech <noreply@paristech.fr> Your application - ParisTech

Dear applicant,

We would like to inform you that your application is under consideration by at least one ParisTech's school before the final decision of admission.

Please rank the schools which have chosen you in your personal application platform. If the confirmation has not been made by 30/06/2020, your application will be considered withdrawn.

Please contact us if you have any questions.

ParisTech Admission Board

# Votre dossier est modifié

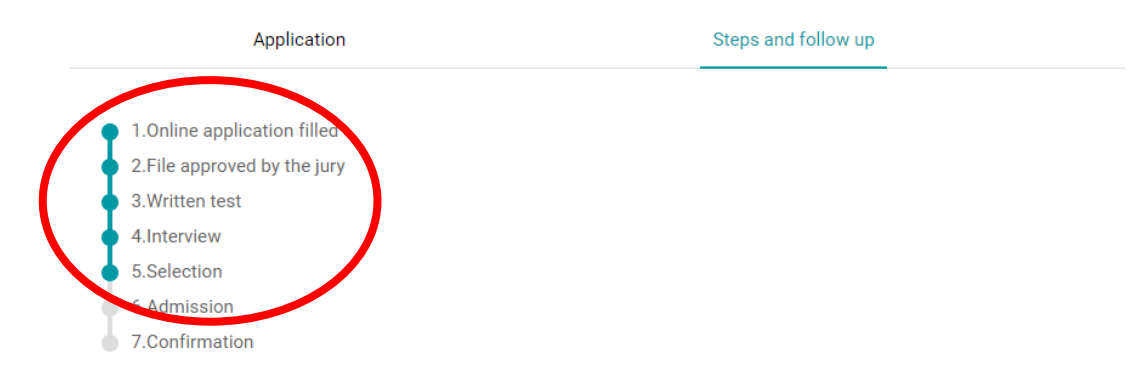

You have submitted your online application form for the ParisTech International Admission Program. There will be several steps possible before the announcement of the final admission to one ParisTech engineering school.

- Online application form completed and submitted by candidate.
- Online application form received by ParisTech.
- Application is either approved or not by ParisTech.
- · If approved, you will be called for the scientific test.
- If you are successful, you will be asked to take an interview with the relevant ParisTech jury.
- · After the interview, if successful, you will be preselected by one or several ParisTech schools.
- . If you are preselected, you will be requested to rank the schools by order of preference.
- . The jury will then decide if you are admitted or not, and in which school you are admitted.
- · You will then have 7 days to either accept or refuse the offer.

ParisTech

# Mél envoyé au candidat non retenu

# Votre dossier reste inchangé

# ParisTech International Admission Program

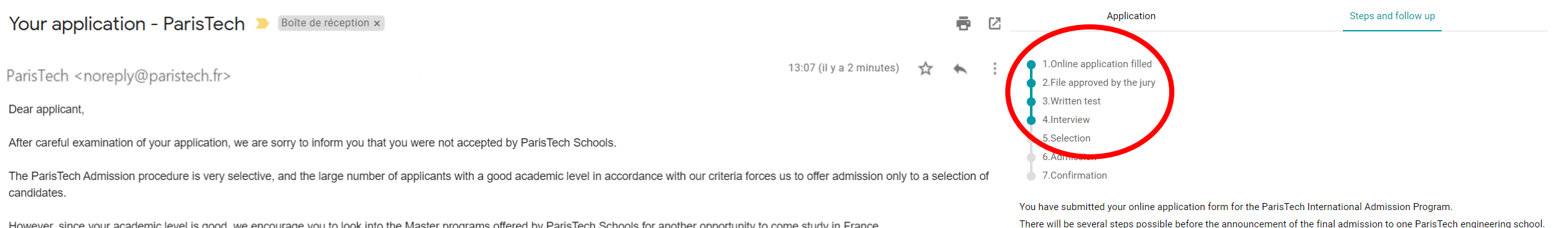

However, since your academic level is good, we encourage you to look into the Master programs offered by ParisTech Schools for another opportunity to come study in France.

We thank you again for your interest and wish you every success in your future studies!

ParisTech Admission Board

- Online application form completed and submitted by candidate.
- Online application form received by ParisTech.
- Application is either approved or not by ParisTech.
- If approved, you will be called for the scientific test.
- If you are successful, you will be asked to take an interview with the relevant ParisTech jury.
- After the interview, if successful, you will be preselected by one or several ParisTech schools.
- If you are preselected, you will be requested to rank the schools by order of preference.
- The jury will then decide if you are admitted or not, and in which school you are admitted.
- You will then have 7 days to either accept or refuse the offer.

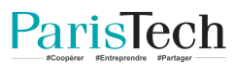

# **Classez les écoles**

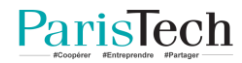

# Si vous avez été sélectionné(e) après l'entretien

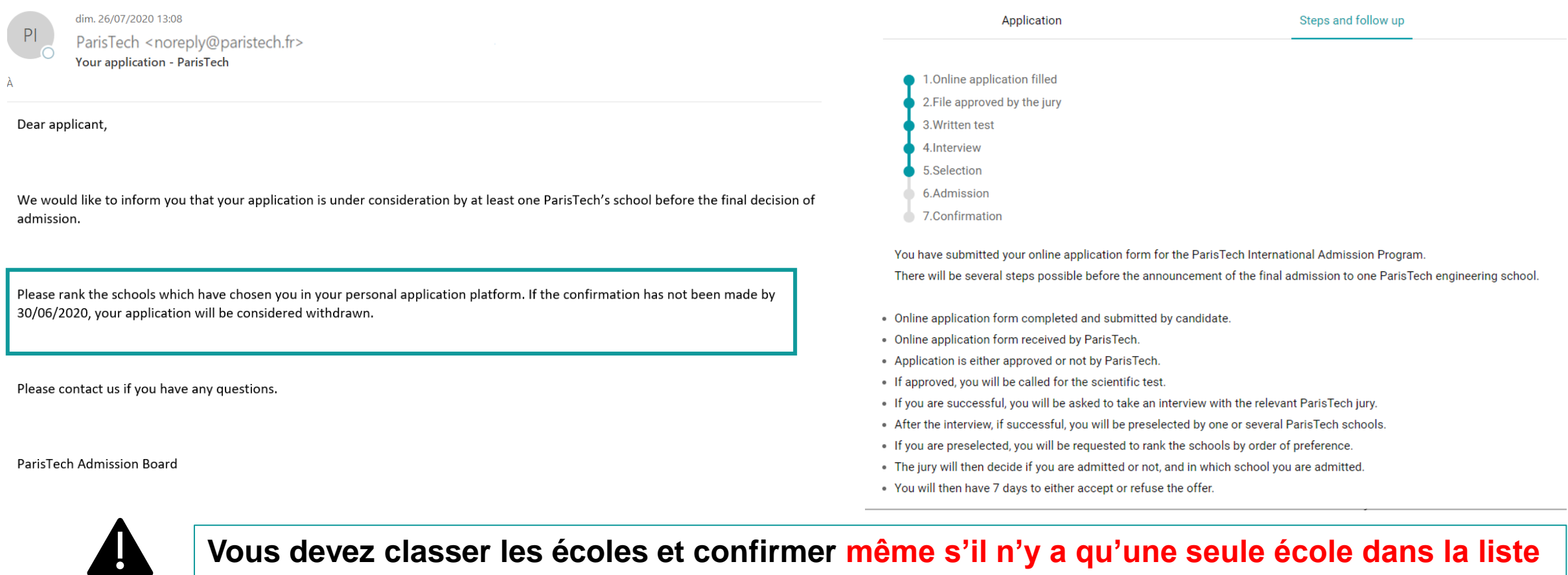

sur votre dossier de candidature.

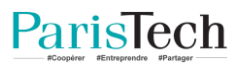

# Vous classez les écoles

#### ParisTech International Admission Program Rank schools Please rank the ParisTech Schools below. First position = first school you wish to enter Second position = second school you wish Faire glisser les + École des Ponts ParisTech Application Steps and follow up écoles dans l'ordre File number: 0000044 de préférence ESPCI Paris Civility: Mr Last name: Noureev 🕂 Institut d'Optique First name: Rudolf Application to: Brazil Cliquer ici même si une + AgroParisTech Submitted application: seule école est Submitted on the Sat, 25 Jul 2020 17:35:11 +0200 mentionnée au-dessus Referrals: First name: Igor Last name: TOLSTOI Request for referral: Request for a referral sent 3 Résultat Vous pouvez modifier le First name: Leon Last name: TOLSTOI classement jusqu'à la date Rank ParisTech schools: Request for referral: Request for a referral sent limite. 1 - École des Ponts ParisTech Written Test: Interview: 2 - ESPCI Paris Rank ParisTech schools: Si vous ne classez pas Cliquer ici 1 - École des Ponts ParisTech 3 - Institut d'Optique les écoles dans le délai imparti, 2 - ESPCI Paris 4 - AgroParisTech vous serez considéré(e) comme 3 - AgroParisTech Edit schools ranking démissionnaire et ne 4 - Institut d'Optique serez pas admis(e). Edit schools ranking ParisTech

# Vous êtes admis(e) (ou pas)

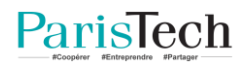

#### Mél au candidat admis

ParisTech <noreply@paristech.fr>

Your application - ParisTech International Admission Program

Dear applicant,

We are glad to inform you that you are accepted to AgroParisTech!

Please note that you will have until 26/09/2020 midnight to accept the offer of admission in your personal application platform. If the offer has not been accepted by this date, you will be considered withdrawn.

 $\square$ 

Please contact us if you have any questions.

Best regards

ParisTech Admission Board

# Votre dossier est modifié

# ParisTech International Admission Program

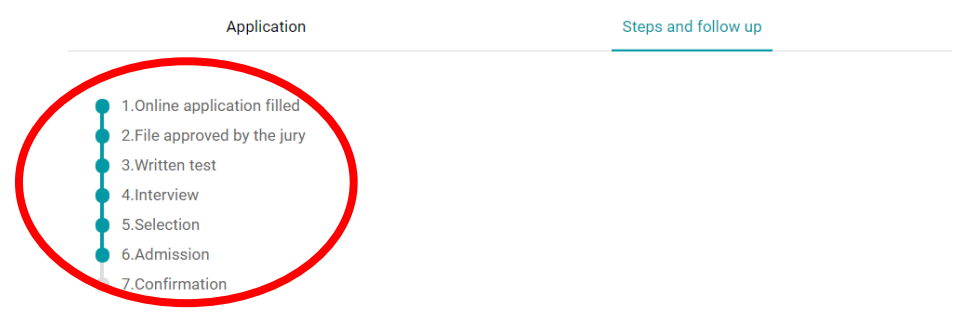

You have submitted your online application form for the ParisTech International Admission Program. There will be several steps possible before the announcement of the final admission to one ParisTech engineering school.

- Online application form completed and submitted by candidate.
- Online application form received by ParisTech.
- · Application is either approved or not by ParisTech.
- · If approved, you will be called for the scientific test.
- If you are successful, you will be asked to take an interview with the relevant ParisTech jury.
- · After the interview, if successful, you will be preselected by one or several ParisTech schools.
- If you are preselected, you will be requested to rank the schools by order of preference.
- The jury will then decide if you are admitted or not, and in which school you are admitted.
- You will then have 7 days to either accept or refuse the offer.

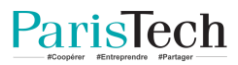

## Mél envoyé au candidat non admis

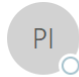

ParisTech <noreply@paristech.fr>

Your application - ParisTech International Admission Program

#### Dear applicant,

We are sorry to inform you that you are unfortunately not admitted in any ParisTech school.

Even if your application was very interesting, your profile finally does not match with the interest of ParisTech schools.

We thank you again for your interest and wish you every success in your future studies.

Best regards

ParisTech Admission Board

# Votre dossier n'est pas modifié

# ParisTech International Admission Program

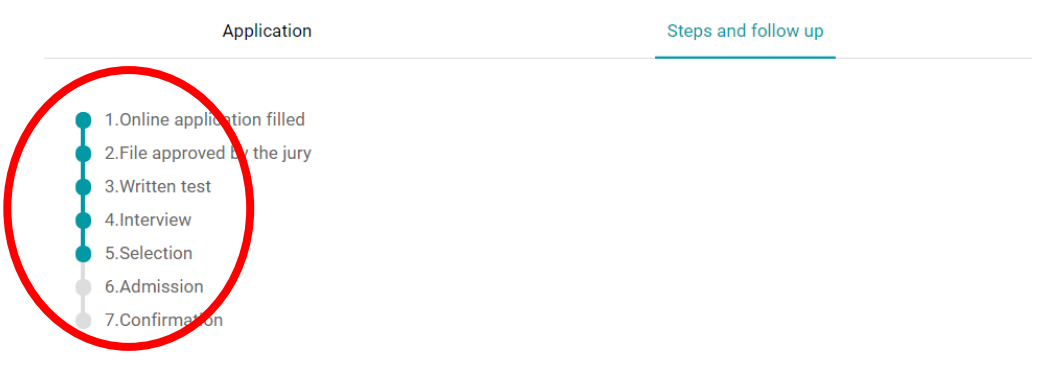

You have submitted your online application form for the ParisTech International Admission Program. There will be several steps possible before the announcement of the final admission to one ParisTech engineering school.

- Online application form completed and submitted by candidate.
- Online application form received by ParisTech.
- · Application is either approved or not by ParisTech.
- · If approved, you will be called for the scientific test.
- If you are successful, you will be asked to take an interview with the relevant ParisTech jury.
- After the interview, if successful, you will be preselected by one or several ParisTech schools.
- . If you are preselected, you will be requested to rank the schools by order of preference.
- · The jury will then decide if you are admitted or not, and in which school you are admitted.
- You will then have 7 days to either accept or refuse the offer.

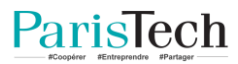

# Acceptez / Refusez l'offre de ParisTech

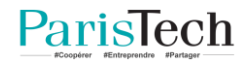

# Vous acceptez / refusez l'offre de paristech

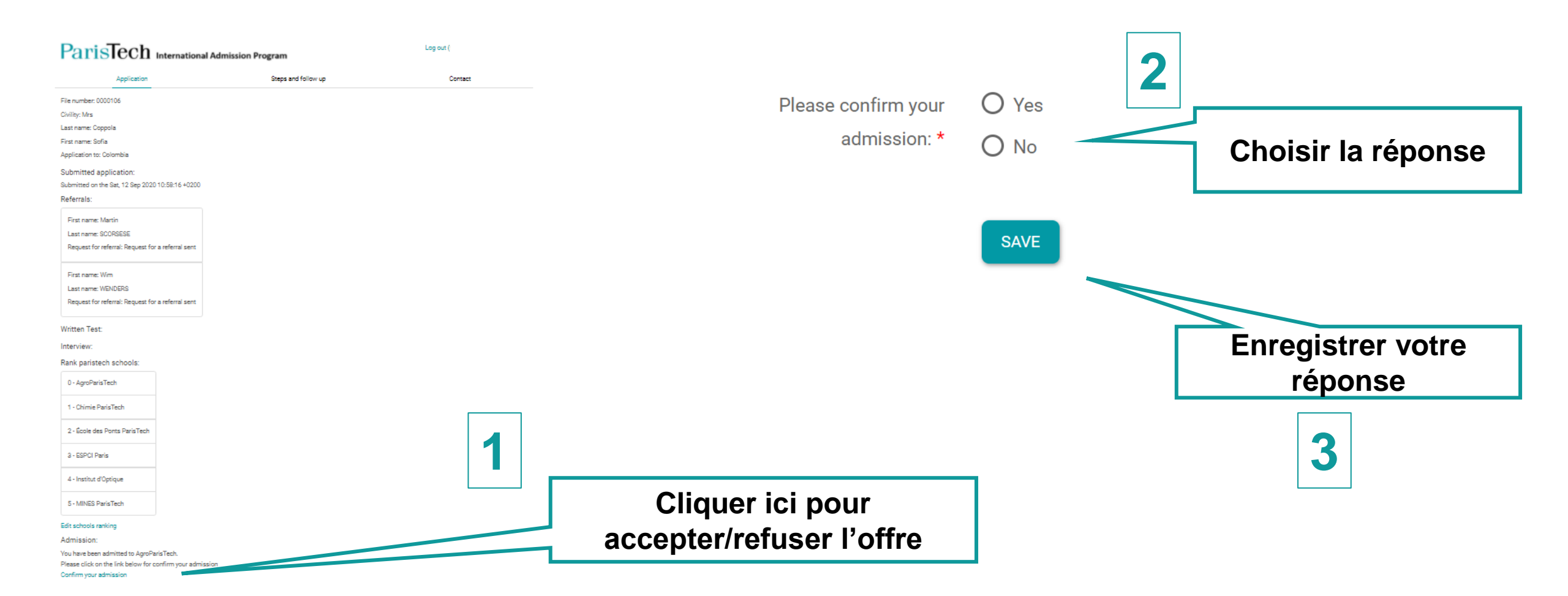

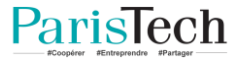

# Vous acceptez l'offre

1 - Chimie ParisTech

2 - École des Ponts ParisTech

3 - ESPCI Paris

4 - Institut d'Optique

5 - MINES ParisTech

Edit schools ranking

Admission:

You have confirmed your admission to AgroParisTech

Continut your admission

Vous pouvez modifier la réponse jusqu'à la date limite de confirmation.

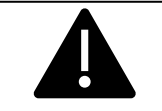

Si vous ne répondez pas, ce sera considéré comme un refus.

Vous ne pourrez pas changer d'avis après la date limite de confirmation.

# Vous refusez l'offre

#### 3 - ESPCI Paris

4 - Institut d'Optique

5 - MINES ParisTech

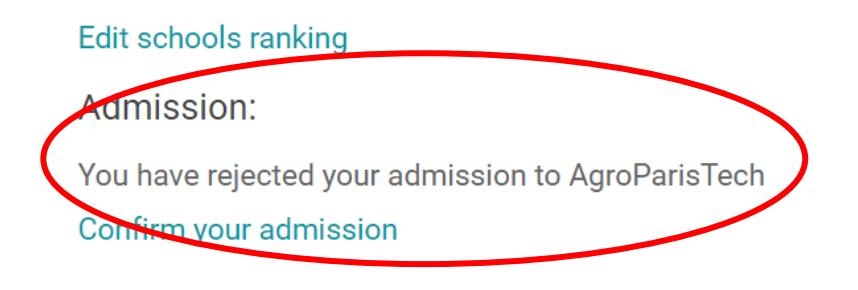

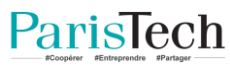

# Le processus de recrutement est terminé

#### Rank ParisTech schools:

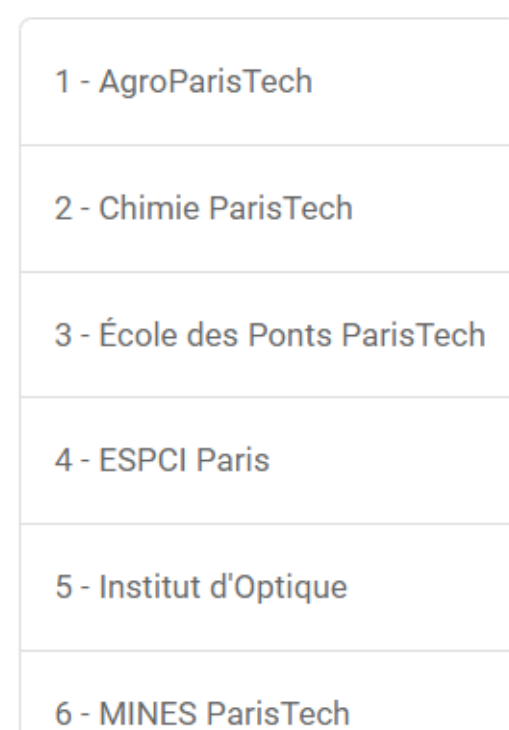

#### Admission:

You have confirmed your admission to AgroParisTech The session for confirm your admission is closed

# **Bienvenue à ParisTech!**

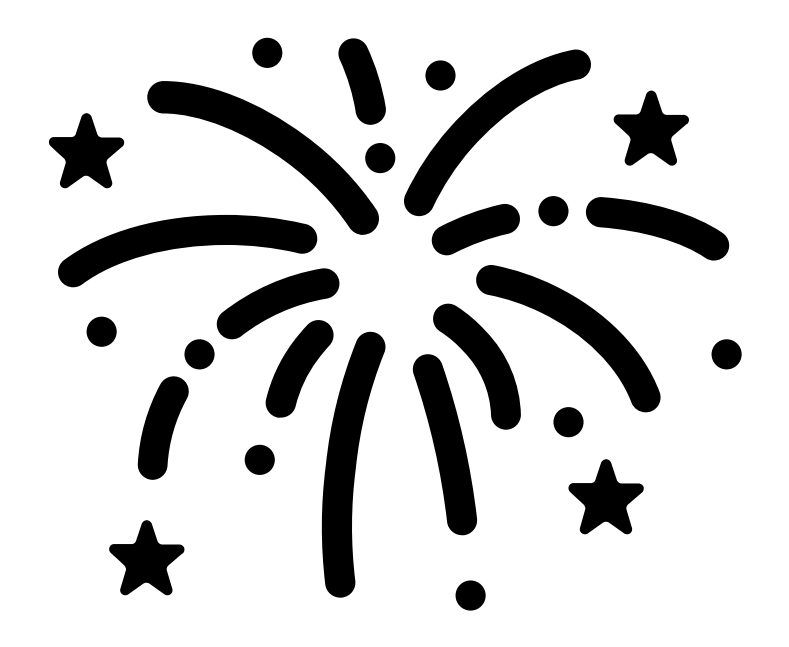

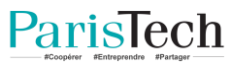

# Contactez le président du jury ParisTech

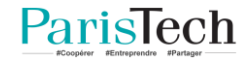

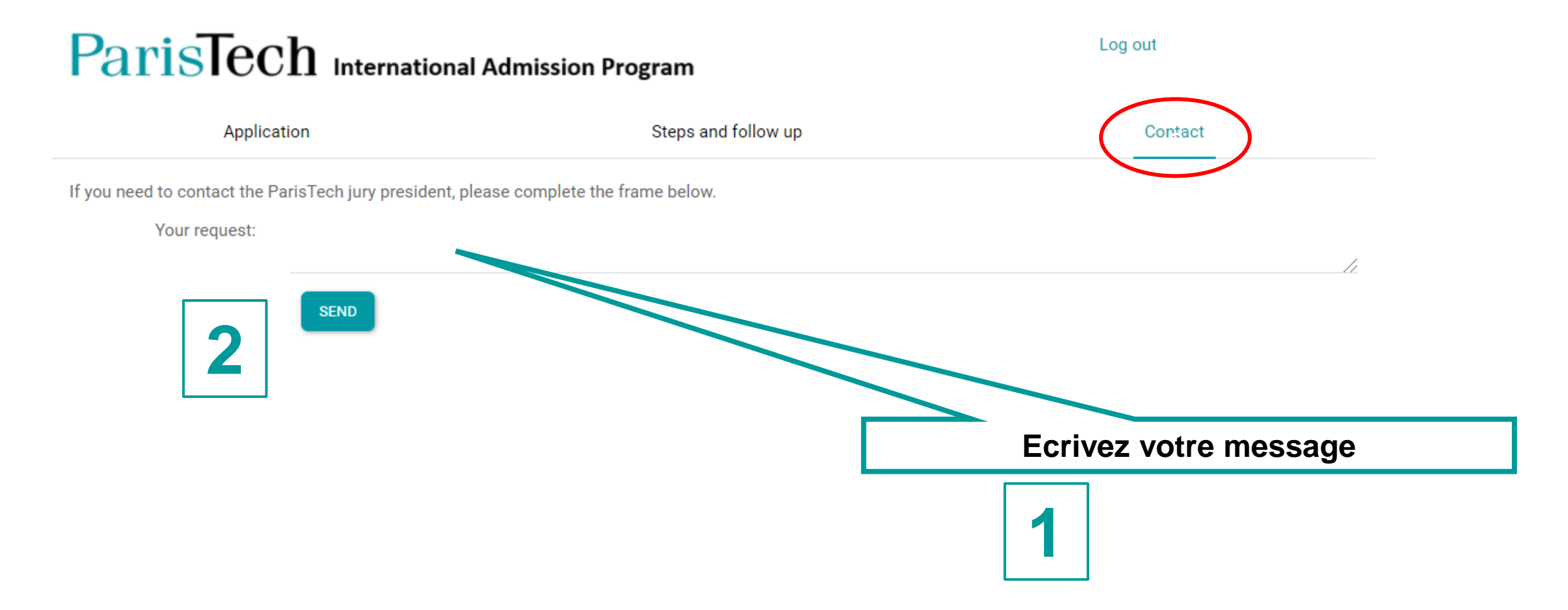

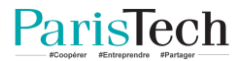

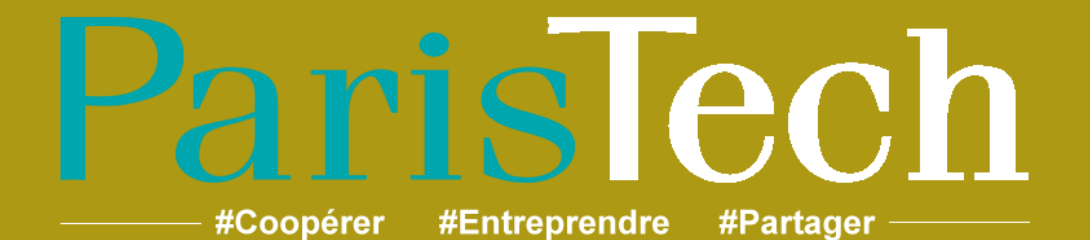

www.paristech.fr

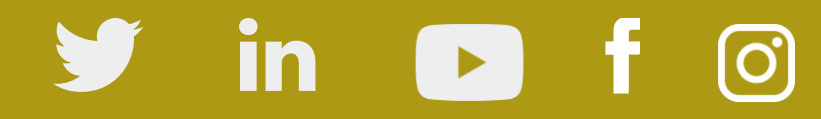

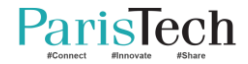